## If a Federal Tax Return Transcript is requested for verification, You must complete one of the following:

- 1. Use the **IRS Data Retrieval Tool** within the FAFSA on the web:
  - a. Go to **FAFSA.gov**, log in to your FAFSA record, and select **Make FAFSA Corrections**.
  - b. Navigate to the **Financial Information** section of the form, **Link to the IRS**, and download your tax information.
  - c. If you need more information about when, or how to use the IRS Data Retrieval Tool see your financial aid administrator.
- 2. Electronically request an official **Tax Return Transcript** be mailed to you:
  - a. Go to <u>www.irs.gov</u> and select Get a Tax Transcript by Mail.
  - b. Then select Get Transcript by Mail and enter your information.
  - c. Select Return Transcript for Type of Transcript.
- 3. Complete a **Request for Transcript of Tax Return Form 4506-T** (available under Financial Aid Forms at <u>www.eastcentral.edu</u>) and fax to (816) 292-6102 or mail to the address on the form.

## 4. If you were not required to file taxes:

In place of a tax transcript, you must provide a completed **4506-T** (available under Financial Aid Forms at <u>www.eastcentral.edu</u>). If you earned income from working, you must provide both a completed **4506-T** and a copy of all **W2's**.

A copy of your tax return cannot be accepted for the purpose of verification.

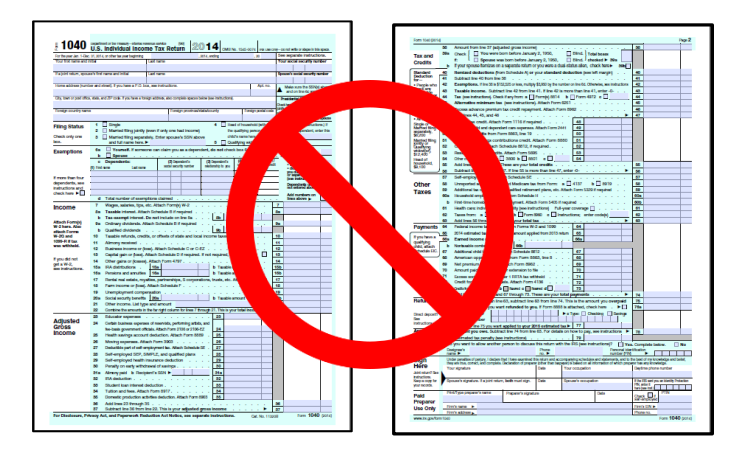

**Upon receipt of your Tax Return Transcript**, please email (<u>finaid@eastcentral.edu</u>), mail, or fax to our office (636) 583-6651 along with any other requested documents and include the student's ID or Social Security number on each document.